WSL上でのOpenMXのインストール

本資料ではWindows 10/11のPCにOpenMX Ver. 3.9をインスト ールする手順を説明する。WSL、Intel one API Base Toolkit 及 び HPC Toolkitを導入した後にOpenMXをインストールする。 Windows 11の場合も基本的に同じであるが、WSLの導入は Windows 10と比較して容易である (Windows 11のWSL導入は 本資料では議論しない)。

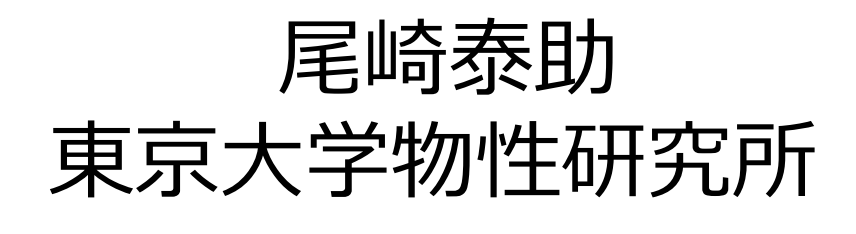

### 2022年4月

#### 備考

- 2022年4月の時点での情報に基づいており、最新 and/or 異なる環境ではうまくいかない場合 もあるかも知れませんが、ご容赦下さい。
- 本資料は情報共有のため、公開するものです。インストール作業による障害に関しては自己責任でお願い致します。
- 本資料は様々なWeb上の情報に基づき、試行錯誤の上で成功した手順を記載しています。各 Webの情報提供者の皆様に感謝致します。

インストール作業の一覧

以下の手順により、Windows 10 PCにOpenMXをインストールできる

### 1. PCのスペックとディスク空き容量を確認する

後述するIntel one API Base Toolkit 及び HPC Toolkitのインストールにはディ スクの空容量が30 GB程度、必要となる。十分なディスク空き容量があるか確認 する。また、一般にCPUのクロック数が高いものほど、OpenMXの実行速度は高 速になる。1.8GHz以上が推奨される。またOpenMXの実行速度はディスクの書 き込み速度にも左右される。

#### 2. WSLを導入する

WSL (Windows Subsystem for Linux) により、Windows PC上でLinux環境 が実現できる。OpenMXの実行性能はWSLのバージョンに左右される。また VcXsrvによるXサーバの導入も推奨される。

3. Intel one API Base Toolkit 及び HPC Toolkitのインストール

one API Base ToolkitとHPC Toolkitにより、Intelコンパイラ、Math Kernel Library (MKL), Intel MPIが利用可能となる。

4. OpenMX Ver. 3.9のインストール

作業1-3の終了後にOpenMX Ver. 3.9 with patch3.9.9をインストールする。

テストに用いたPC環境

| PC     |                                          |
|--------|------------------------------------------|
| デバイス名: | LAPTOP-OS9EEKFG                          |
| プロセッサ: | Intel(R) Core(TM) i7-8550U CPU @ 1.80GHz |
| 実装RAM: | 16.0 GB                                  |
| ディスク:  | SSD 最大読込速度 3000MB/s, 最大書込速度 1900MB/s     |

#### Windows 10

エディション: Windows 10 Pro

バージョン: 21H1

システムの種類: 64ビット

#### PC

デバイス名: LAPTOP-OS9EEKFG
 プロセッサ: Intel(R) Core(TM) i7-10750H CPU @ 2.60GHz
 実装RAM: 16.0 GB
 ディスク: SSD 最大読込速度 3000MB/s, 最大書込速度 1900MB/s

**PC2** 

**PC1** 

#### Windows 10

エディション: Windows 10 Home

バージョン: 21H1

システムの種類: 64ビット

PCのスペックとディスク空き容量を確認する

後述するIntel one API Base Toolkit 及び HPC Toolkitのインストールには ディスクの空容量が30 GB程度、必要となる。十分なディスク空き容量があ るか確認する。一般にCPUのクロック数が高いものほど、OpenMXの実行速 度は高速になる。1.8GHz以上が推奨される。またOpenMXの実行速度はデ ィスクの書き込み速度にも大きく左右される。

Intel one API Base Toolkitのインストールに必要なシステム要件は以下web に記載されているので、ご確認頂きたい。

https://software.intel.com/content/www/us/en/develop/articles/intel-oneapi-base-toolkit-system-requirements.html

Intel one API HPC Toolkitのインストールに必要なシステム要件は以下web に記載されているので、ご確認頂きたい。

https://software.intel.com/content/www/us/en/develop/articles/intel-oneapi-hpc-toolkit-system-requirements.html

- WSL (Windows Subsystem for Linux) により、Windows PC上でLinux環 境が実現できる。
- インストールの手順はマイクロソフトの公式サイトに記載されているので、そちらをご参照頂きたい。

https://docs.microsoft.com/ja-jp/windows/wsl/install-win10

- 上記のWebでは「Windows Insider 用の簡略化されたインストール」と「 手動インストールの手順」の二つの方法が説明されており、私は後者の方 法でインストールした。
- またgoogle等で「wsl インストール」と検索すれば、多数のサイトでイン ストール手順が解説されている。
- OpenMXの実行速度はWSLのバージョンに依存している。WSL1とWSL2 を導入し、ベンチマーク計算を実施した上で適切なバージョンを選択して 頂きたい。
- Linux ディストリビューションとしてOpenMXの安定稼働が確認できている Ubuntu 18.04 LTSを推奨する。(インストールで設定したパスワードは今 後、使用するため、メモしておく)

 WSLを導入後にコンソールwindow を開いて、.bashrcをエディタを用い て修正する。(右例ではemacsを使用 しているが、自身の使い慣れたエデ ィタをする)

🧿 t-ozaki@LAPTOP-OS9EEKFG: ~

:-ozaki@LAPTOP-OS9EEKFG:~\$ emacs -nw .bashrc

● .bashrcの最後に下記行を付け加えて、セーブする。

### WSL1の場合

export DISPLAY=:0.0 export LIBGL\_ALWAYS\_INDIRECT=1 alias xterm='xterm -rv -fn 12x24 &' alias uxterm='uxterm -fa "DejaVu Sans M WSLとWindowsのファイルシステムは別管理されているため、 WSL上で作業する際にもWindowsファイルシステムに移動した 方が作業が簡単になる。aliasでcdhを設定しておくことで、 windowsファイルシステムに簡単に移動できる。

alias uxterm='uxterm -fa "DejaVu Sans Mono:style=Book" -fd IPAGothic:style=Regular -fs 12 &' alias cdh='cd /mnt/c/Users/Taisuke¥ Ozaki/work/'

#### WSL2の場合

この部分はご自身の環境に合わせて変更

export DISPLAY=\$(awk '/nameserver / {print \$2; exit}' /etc/resolv.conf 2>/dev/null):0 export LIBGL\_ALWAYS\_INDIRECT=1 alias xterm='xterm -rv -fn 12x24 &' alias uxterm='uxterm -fa "DejaVu Sans Mono:style=Book" -fd IPAGothic:style=Regular -fs 12 &' alias cdh='cd /mnt/c/Users/Taisuke¥ Ozaki/work/'

この部分はご自身の環境に合わせて変更

- Intel one API Base Toolkit 及び HPC Toolkitのインストールの際にXサーバ が利用されているようである。そこで「Xサーバ」を導入する。
- Xサーバを導入することにより、Linux上の様々なGUIソフトが利用できる。またCUIであるX-terminalを複数、開いて作業することが可能となり、作業効率が向上する。
- Xサーバを導入するにはVcXsrv、Cygwin/X、Xmingなど複数のソフトウエア が提供されているが、私はVcXsrvを使用している。下記サイトにVcXsrvのイ ンストール方法が記載されている。

https://atmarkit.itmedia.co.jp/ait/articles/1812/06/news040.html

https://sourceforge.net/projects/vcxsrv/

Xサーバの導入後にWSLのコンソールwindowから、xtermやuxterm (日本語使 用可)を立ち上げることが出来る。注意:前頁にて説明した.bashrcへのalias設定 により、下記コマンドで立ち上がる。

🧿 t-ozaki@LAPTOP-OS9EEKFG: ~

t-ozaki@LAPTOP-OS9EEKFG:~\$ xterm

🧿 t-ozaki@LAPTOP-OS9EEKFG: ~

-ozaki@LAPTOP-OS9EEKFG:~\$ uxterm

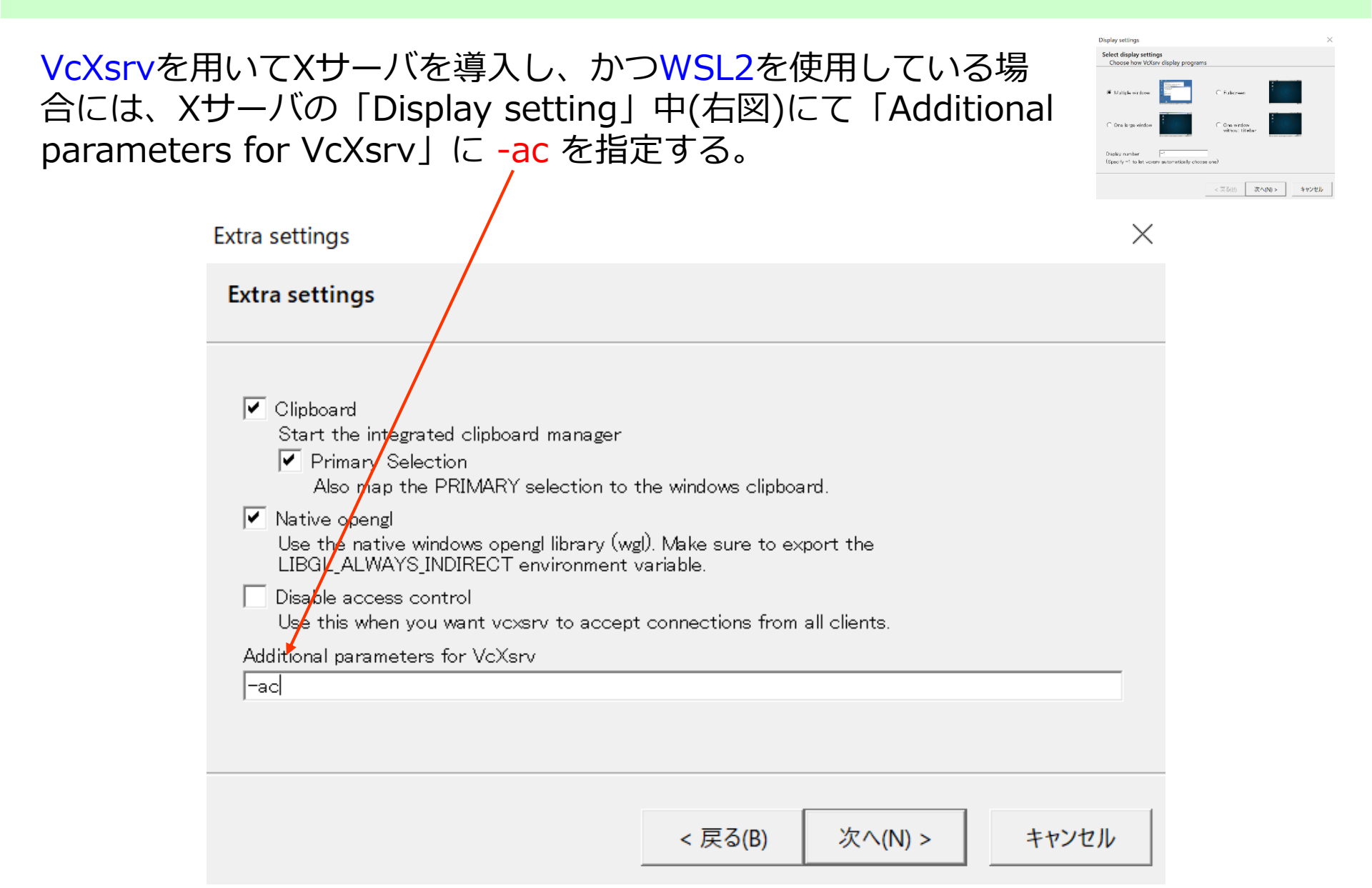

Windows エクスプローラでWSL用の作業ディレクトリを作成しておく 私の場合には以下のようにworkを作成してある。

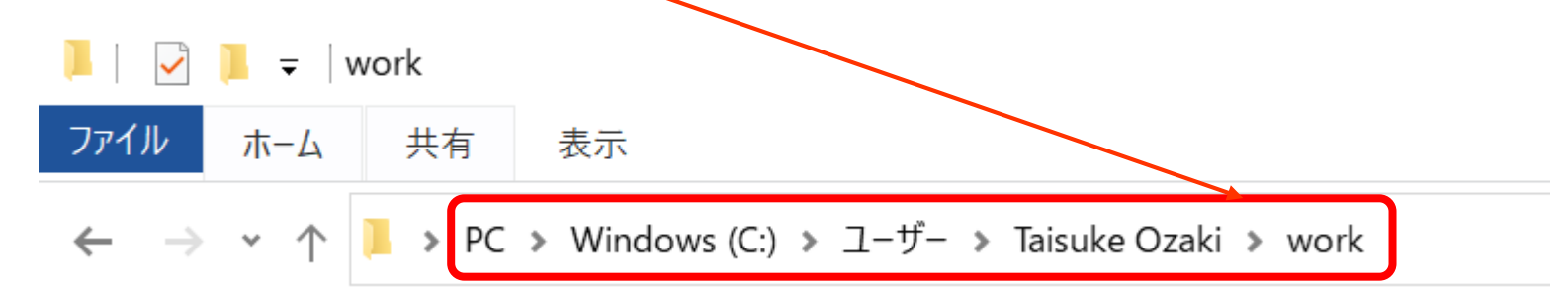

これに対応して、.bashrcに以下のaliasが設定してある。

alias cdh='cd /mnt/c/Users/Taisuke¥ Ozaki/work/'

.bashrcに関しては「WSLを導入する #2」のスライドを参照のこと

.bashrcはWSLが管理 するホームディレク トリに存在している ことに注意。WSLの コマンドプロンプト から右のコマンドで 確認できる。 🧿 t-ozaki@LAPTOP-OS9EEKFG: ~

| t-ozaki@LAPTOP-OS9EEKFG:~\$ cd<br>t-ozaki@LAPTOP-OS9EEKFG:~\$ Is -A .bashrc<br>.bashrc<br>t-ozaki@LAPTOP-OS9EEKFG:~\$ tail .bashrc<br>fi                                                                                                    |
|----------------------------------------------------------------------------------------------------|
| export DISPLAY=\$(awk '/nameserver / {print \$2; exit}' /etc/resolv.conf 2>/dev/null):0<br>export LIBGL_ALWAYS_INDIRECT=1<br>alias xterm='xterm -rv -fn 12x24 &'<br>alias uxterm='uxterm -fa "DejaVu Sans Mono:style=Book" -fd IPAGothic:style=Regular -fs 12 &'<br>alias cdh='cd /mnt/c/Users/Taisuke¥ Ozaki/work/' |
| source /opt/intel/oneapi/setvars.sh<br>t-ozaki@LAPTOP-OS9EEKFG:~\$                                                                                                    |

WSLのコンソールウインドで次の必須コマンドを実行する。

sudo apt update sudo apt upgrade sudo apt install make sudo apt install gcc sudo apt install g++ sudo apt install libnss3

適宜、必要なアプリをインストールする

sudo apt install gnuplot sudo apt install gnuplot-x11 sudo apt install emacs sudo apt install vim

筡

# Intel one API Base Toolkitのインストール #1

### Intel one API Base Toolkitには以下のライブラリ等が含まれる。

Intel<sup>®</sup> oneAPI Collective Communications Library Intel<sup>®</sup> oneAPI Data Analytics Library Intel<sup>®</sup> oneAPI Deep Neural Network Library Intel<sup>®</sup> oneAPI DPC++/C++ Compiler Intel<sup>®</sup> oneAPI DPC++ Library Intel<sup>®</sup> oneAPI Math Kernel Library Intel<sup>®</sup> oneAPI Threading Building Blocks Intel® oneAPI Video Processing Library Intel<sup>®</sup> Advisor Intel<sup>®</sup> Distribution for GDB\* Intel<sup>®</sup> Distribution for Python\* Intel<sup>®</sup> DPC++ Compatibility Tool Intel<sup>®</sup> Integrated Performance Primitives Intel<sup>®</sup> VTune<sup>TM</sup> Profiler Optional: Intel® FPGA Add-on for oneAPI Base Toolkit

Base ToolkitはEnd User License Agreementの規約に則り、その使用が認められている。詳細は下記URLをご確認頂きたい。

https://software.intel.com/content/www/us/en/develop/articles/end-user-license-agreement.html

## Intel one API Base Toolkitのインストール #2

(1) Intel web上からBase Kit (I\_BaseKit\_p\_2021.3.0.3219\_offline.sh) をダウンロードする。

https://registrationcenter-download.intel.com/akdlm/irc\_nas/17977/l\_BaseKit\_p\_2021.3.0.3219\_offline.sh

サイズが3.4GBあるので、ダウンロードにはそれなりに時間(4分程度)が掛かる。 最新版のBase ToolKitを用いてinstallする場合には以下、versionを読みかえて下 さい。

(2) "I\_BaseKit\_p\_2021.3.0.3219\_offline.sh"を自身の "work"ディレクトリにコピーする。

# Intel one API Base Toolkitのインストール#3

### (3) WSLのコマンドプロントから次のコマンドを実行する

#### sudo bash l\_BaseKit\_p\_2021.3.0.3219\_offline.sh

🧿 t-ozaki@LAPTOP-OS9EEKFG: ~

t-ozaki@LAPTOP-OS9EEKFG:~\$ sudo bash I\_BaseKit\_p\_2021.3.0.3219\_offline.sh [sudo] password for t-ozaki:

Ubuntuをインストールした際に設定したpasswordを入力し、しばらく待っているとSystem requirementのチェックやEnd User License Agreementの承諾に関する質問(ポップアップ画面)があり、承諾するとインストールが始まる。途中でもいくつかの質問事項がある。

Continue

🧿 t-ozaki@LAPTOP-OS9EEKFG: /mnt/c/Users/Taisuke Ozaki/work

Software Installer

正常に終了すると、 /opt/intel/oneapi/ 以下にDPC++/C++ Compilerや Math Kernel Libraryなどがインストー ルされる。 Intel one API HPC Toolkitのインストール #1

Intel one API HPC Toolkitには以下のライブラリ等が含まれる。

Intel® oneAPI DPC++/C++ Compiler Intel® oneAPI Fortran Compiler Intel® C++ Compiler Classic Intel® Cluster Checker Intel® Inspector Intel® MPI Library Intel® Trace Analyzer and Collector

HPC ToolkitのBase Toolkitへの依存性のため、Base Toolkitをインストールした後にIntel one API HPC Toolkitをインストールしてください。

Base ToolkitはEnd User License Agreementの規約に則り、その使用が認められている。詳細は下記URLをご確認頂きたい。

https://software.intel.com/content/www/us/en/develop/articles/end-user-license-agreement.html

# Intel one API HPC Toolkitのインストール #2

(1) Intel web上からHPC Kit (I\_HPCKit\_p\_2021.3.0.3230\_offline.sh) をダウンロードする。

https://registrationcenter-download.intel.com/akdlm/irc\_nas/17912/1\_HPCKit\_p\_2021.3.0.3230\_offline.sh

サイズが1.25GBあるので、ダウンロードにはそれなりに時間(2分程度)が掛かる。 最新版のBase HPCKitを用いてinstallする場合には以下、versionを読みかえて下 さい。

(2) "I\_HPCKit\_p\_2021.3.0.3230\_offline.sh"を自身の "work"ディレクトリにコピーする。

# Intel one API HPC Toolkitのインストール #3

### (6) WSLのコマンドプロンプトから次のコマンドを実行する

#### sudo bash l\_HPCKit\_p\_2021.3.0.3230\_offline.sh

🧿 t-ozaki@LAPTOP-OS9EEKFG: ~

t-ozaki@LAPTOP-OS9EEKFG:~\$ sudo bash I\_BaseKit\_p\_2021.3.0.3219\_offline.sh [sudo] password for t-ozaki:

Ubuntuをインストールした際に設定したpasswordを入力し、しばらく待っているとSystem requirementのチェックやEnd User License Agreementの承諾に関する質問(ポップアップ画面)があり、承諾するとインストールが始まる。途中でもいくつかの質問事項がある。

④ 選択t-ozaki@LAPTOP-OS9EEKFG: /mnt/c/Users/Taisuke Ozaki/work

| intel                    | Intel <sup>®</sup> oneAPI HPC Toolkit                                    | ×                |
|--------------------------|--------------------------------------------------------------------------|------------------|
| Installer w<br>automatic | ill check your system requirements and<br>ally. Click Continue to begin. | launch           |
| Software Insta           | ller                                                                     | <u>C</u> ontinue |

正常に終了すると、 /opt/intel/oneapi/ 以下にFortranコンパイラ や MPI Libraryなどがイン ストールされる。

# Intel one API HPC Toolkitのインストール#4

#### 正常にインストールできた際の最終画面

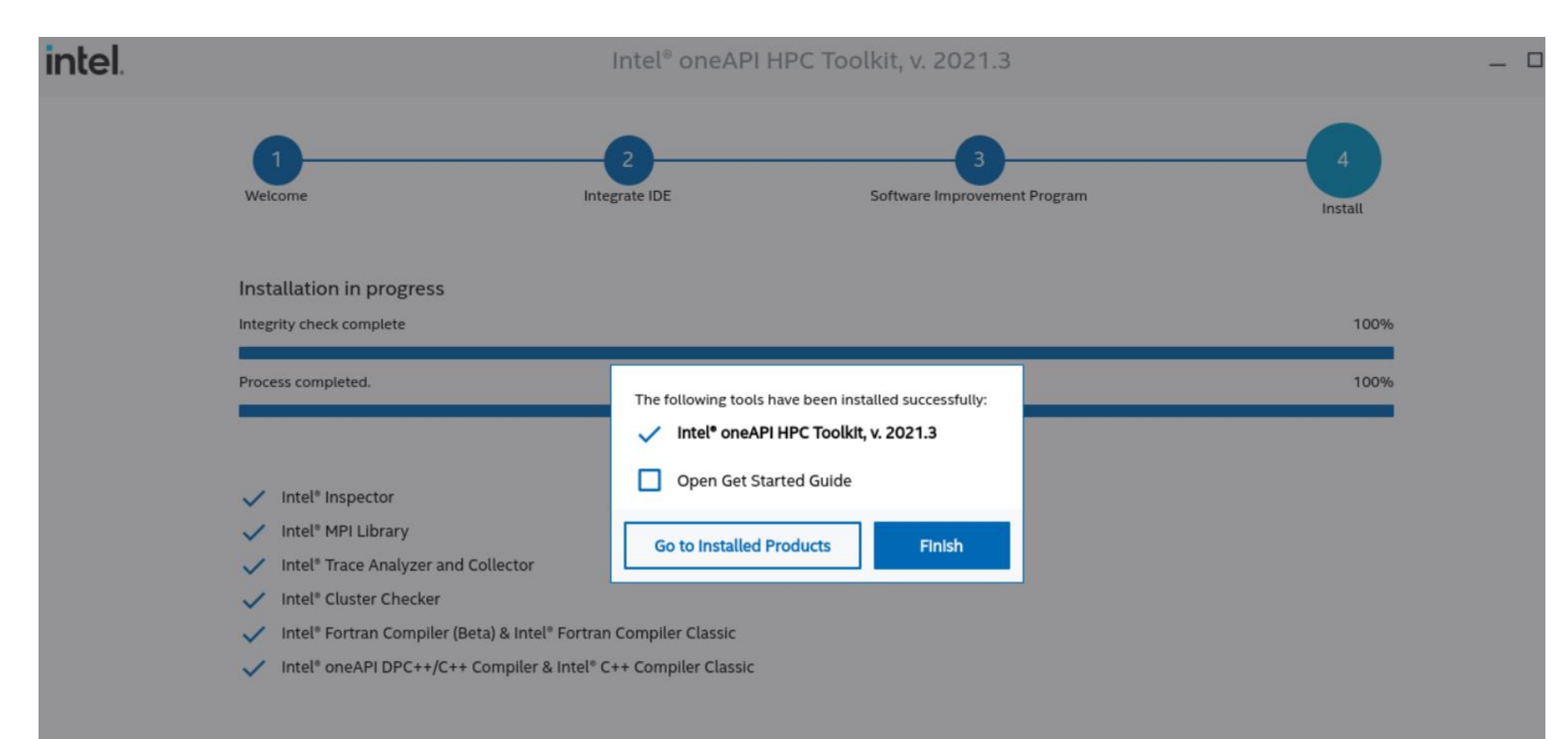

Intel one API Base Toolkit 及び HPC Toolkitのインストールの確認 #1

### (1) WSLのコマンドプロンプトより、次のコマンドを実行する。

source /opt/intel/oneapi/setvars.sh

(2) エディタを用いて.bashrcの最終行に
 source /opt/intel/oneapi/setvars.sh を付け加える。

🧿 t-ozaki@LAPTOP-OS9EEKFG: ~

t-ozaki@LAPTOP-OS9EEKFG:~\$ emacs -nw .bashrc

.bashrcの中身

export DISPLAY=\$(awk '/nameserver / {print \$2; exit}' /etc/resolv.conf 2>/dev/null):0 export LIBGL\_ALWAYS\_INDIRECT=1 alias xterm='xterm -rv -fn 12x24 &' alias uxterm='uxterm -fa "DejaVu Sans Mono:style=Book" -fd IPAGothic:style=Regular -fs 12 &' alias cdh='cd /mnt/c/Users/Taisuke¥ Ozaki/work/'

source /opt/intel/oneapi/setvars.sh

付け加えた一行

Intel one API Base Toolkit 及び HPC Toolkitのインストールの確認 #2

# (3) WSLのコマンドプロンプトより、次のコマンドを実行する。バージョン情報が表示されるなら、インストールが正常に行われている。

🧿 t-ozaki@LAPTOP-OS9EEKFG: ~

t-ozaki@LAPTOP-OS9EEKFG:~\$ icc --version icc (ICC) 2021.3.0 20210609 Copyright (C) 1985-2021 Intel Corporation. All rights reserved.

t-ozaki@LAPTOP-OS9EEKFG:~\$ ifort --version ifort (IFORT) 2021.3.0 20210609 Copyright (C) 1985-2021 Intel Corporation. All rights reserved.

```
t-ozaki@LAPTOP-OS9EEKFG:~$ mpirun --version
Intel(R) MPI Library for Linux* OS, Version 2021.3 Build 20210601 (id: 6f90181f1)
Copyright 2003-2021, Intel Corporation.
t-ozaki@LAPTOP-OS9EEKFG:~$
```

# OpenMX Ver. 3.9のインストール #1

### (1) OpenMXのWebサイトから

openmx3.9.tar.gz patch3.9.9.tar.gz

をダウンロードする。

"Download"をクリックすると以下のページに遷移する。

openmx3.9.tar.gz patch3.9.9.tar.gz

それぞれ、以下をクリックする ことでダウンロードできる。

#### Download of OpenMX

Up

Available packages in terms of GNU-GPL Version 3 (GRLv3)

- openmx3.9 (release date: 03/Dec./2019, 158 MB)
- openmx3.8 (release date: 03/April/2016, 136 MB)
- openmx3.7 (release date: 23/May/2013, 112 MB)

http://www.openmx-square.org/

### Welcome to OpenMX

- What's new Patch3.9.6 to OpenMX Ver 3.9 (Aug. 21, 2021) Patch3.9.2 to OpenMX Ver 3.9 (Feb. 11, 2020)
- What is OpenMX?
- Download
- Manual of Ver. 3.9
- Manual of Ver. 3.8
- Technical Notes
- Video Lectures
- Publications
- OpenMX Forum
- OpenMX Viewer
- Workshop
- Database of Results
- Database of VPS and PAO
  - Ver. 2019
  - Ver. 2019 for core excitations
- ADPACK
- Miscellaneous informations

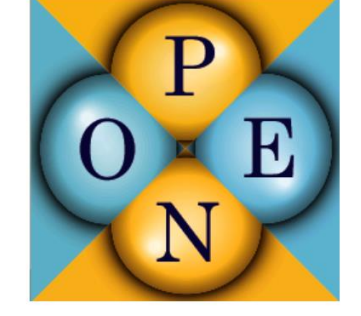

+ patch (21/Aug./2021) + patch (12/June/2018)

+ patch (21/Feb./2015)

README.txt README.txt README.txt

## OpenMX Ver. 3.9のインストール #2

(2) openmx3.9.tar.gzとpach3.9.9.tar.gzを"work"ディレクトリにコピー する。.bashrc中の"alias cdh"で指定したディレクトリ下に置くと良い。

(3) WSLのコンソールにて以下を実行する。

- \$ tar zxvf openmx3.9.tar.gz
- \$ cp ./patch3.9.9.tar.gz openmx3.9/source
- \$ cd openmx3.9/source
- \$ tar zxvfmp patch3.9.9.tar.gz
- \$ mv kpoint.in ../work/

### (4) openmx3.9/souceのmakefile中で以下の様に指定する(エディタを用いて)。

MKLROOT = /opt/intel/oneapi/mkl/latest CC = mpiicc -O3 -xHOST -ip -no-prec-div -qopenmp -I\${MKLROOT}/include -I\${MKLROOT}/include/fftw FC = mpiifort -O3 -xHOST -ip -no-prec-div -qopenmp LIB= -L\${MKLROOT}/lib/intel64 -lmkl\_scalapack\_lp64 -lmkl\_intel\_lp64 -lmkl\_intel\_thread -lmkl\_core -lifcore -lmkl\_blacs\_intelmpi\_lp64 -liomp5 -lpthread -lm -ldl LIBの行は一行であることに注意

### (5) WSLのコンソールにて以下を実行する。

\$ make all
\$ make install

インストールが正常に終了すると"openmx3.9/work"中に実行ファイル:openmxが生成される。

14個の入力ファイルに対して自動的に計算を実行し、過去の計算結果と比較 するruntestを行った。二つのWindows 10 PCに対して計算を実施。

#### PC デバイス名: LAPTOP-OS9EEKFG プロセッサ: Intel(R) Core(TM) i7-8550U CPU @ 1.80GHz 実装RAM: 16.0 GB ディスク: SSD 最大読込速度 3000MB/s, 最大書込速度 1900MB/s

#### Windows 10

エディション: Windows 10 Pro バージョン: 21H1 システムの種類: 64ビット

**PC2** 

**PC1** 

PC デバイス名: LAPTOP-OS9EEKFG プロセッサ: Intel(R) Core(TM) i7-10750H CPU @ 2.60GHz 実装RAM: 16.0 GB ディスク: SSD 最大読込速度 3000MB/s, 最大書込速度 1900MB/s

Windows 10 エディション: Windows 10 Home バージョン: 21H1 システムの種類: 64ビット runtestに関してはwebを参照のこと。

http://www.openmx-square.org/openmx\_man3.9jp/node17.html

# PC1によるruntestの結果の一例 **WSL1**: mpirun -np 4 ./openmx -runtest -nt 1

1 input example/Benzene.dat Elapsed time(s) = 10.352 input example/C60.dat Elapsed time(s) = 48.243 input\_example/CO.dat Elapsed time(s) = 23.614 input\_example/Cr2.dat Elapsed time(s) = 21.585 input example/Crys-MnO.dat Elapsed time(s) = 84.866 input\_example/GaAs.dat Elapsed time(s) = 99.177 input\_example/Glycine.dat Elapsed time(s) = 11.678 input example/Graphite4.dat Elapsed time(s) = 7.999 input\_example/H2O-EF.dat Elapsed time(s) = 8.7010 input example/H2O.dat Elapsed time(s) = 8.1311 input\_example/HMn.dat Elapsed time(s) = 29.0012 input\_example/Methane.dat Elapsed time(s) = 6.5414 input\_example/Ndia2.dat Elapsed time(s) = 8.71

diff Utot= 0.000000000031 diff Force= 0.000000000000 diff Utot= 0.000000000000 diff Force= 0.00000000001 diff Utot= 0.00000000096 diff Force= 0.00000000262 diff Utot= 0.00000000944 diff Force= 0.00000000294 diff Utot= 0.00000000003 diff Force= 0.00000000004 diff Utot= 0.00000000001 diff Force= 0.000000000000 diff Utot= 0.00000000006 diff Force= 0.00000000127 diff Utot= 0.000000000000 diff Force= 0.000000000002 diff Utot= 0.000000000000 diff Force= 0.00000000011 diff Utot= 0.00000000131 diff Force= 0.00000000021diff Utot= 0.00000000016 diff Force= 0.00000000001 13 input\_example/Mol\_MnO.dat Elapsed time(s) = 17.34 diff Utot = 0.00000000370 diff Force = 0.000000000118diff Utot= 0.00000000001 diff Force= 0.000000000000

## Total elapsed time (s) 385.90

runtestに関しては以下のwebを参照のこと。

http://www.openmx-square.org/openmx\_man3.9jp/node17.html

# PC2によるruntestの結果の一例

### WSL1: mpirun -np 6 ./openmx -runtest -nt 1

| 1  | input_example/Benzene.dat   | Elapsed time(s)= | 5.45  | diff Utot= 0.00000000000000000000000000000000000                            |
|----|-----------------------------|------------------|-------|-----------------------------------------------------------------------------|
| 2  | input_example/C60.dat       | Elapsed time(s)= | 24.39 | diff Utot= 0.00000000000 diff Force= 0.00000000000000000000000000000000000  |
| 3  | input_example/CO.dat        | Elapsed time(s)= | 13.21 | diff Utot= 0.000000000096 diff Force= 0.00000000261                         |
| 4  | input_example/Cr2.dat       | Elapsed time(s)= | 9.92  | diff Utot= 0.0000000000907 diff Force= 0.00000000172                        |
| 5  | input_example/Crys-MnO.dat  | Elapsed time(s)= | 24.60 | diff Utot= 0.000000000003 diff Force= 0.000000000005                        |
| 6  | input_example/GaAs.dat      | Elapsed time(s)= | 38.56 | diff Utot= 0.00000000000 diff Force= 0.000000000000                         |
| 7  | input_example/Glycine.dat   | Elapsed time(s)= | 6.48  | diff Utot= 0.000000000001 diff Force= 0.00000000000000000000000000000000000 |
| 8  | input_example/Graphite4.dat | Elapsed time(s)= | 4.32  | diff Utot= 0.00000000006 diff Force= 0.00000000124                          |
| 9  | input_example/H2O-EF.dat    | Elapsed time(s)= | 4.99  | diff Utot= 0.00000000000 diff Force= 0.00000000002                          |
| 10 | input_example/H2O.dat       | Elapsed time(s)= | 3.97  | diff Utot= 0.000000000000 diff Force= 0.00000000011                         |
| 11 | input_example/HMn.dat       | Elapsed time(s)= | 20.27 | diff Utot= 0.00000000131 diff Force= 0.00000000021                          |
| 12 | input_example/Methane.dat   | Elapsed time(s)= | 3.15  | diff Utot= 0.00000000011 diff Force= 0.00000000001                          |
| 13 | input_example/Mol_MnO.dat   | Elapsed time(s)= | 10.51 | diff Utot= 0.000000000370 diff Force= 0.00000000118                         |
| 14 | input_example/Ndia2.dat     | Elapsed time(s)= | 4.98  | diff Utot= 0.00000000001 diff Force= 0.00000000000000000000000000000000000  |

## Total elapsed time (s) 174.79

runtestに関しては以下のwebを参照のこと。

http://www.openmx-square.org/openmx\_man3.9jp/node17.html

### runtestの計算時間を以下にまとめる。

|             | WSL   | MPI procs. | OMP threads: | 計算時間(秒) |
|-------------|-------|------------|--------------|---------|
|             | バージョン |            |              |         |
|             | 1     | 4          | 1            | 385.90  |
| <b>PC</b> 1 | 1     | 2          | 2            | 1805.65 |
|             | 2     | 4          | 1            | 275.30  |
|             | 2     | 2          | 2            | 275.55  |
|             |       |            |              |         |
| PC2         | 1     | 6          | 1            | 174 70  |
|             | 1     | 0          | 1            | 1/4./9  |
|             | 2     | 6          | 1            | 196.43  |

WSLのバージョンの適切な選択はPCに依存していることが分かる。 下記Webに掲載されたクラスター計算機の計算時間と比較しても、 十分な計算速度であることが分かる。

http://www.openmx-square.org/openmx\_man3.9jp/node17.html

メモリを十分に積んだPCであれば、様々な計算が可能であろう。